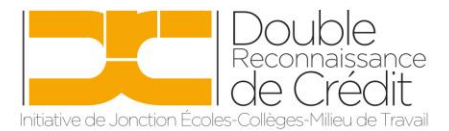

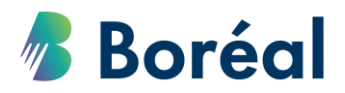

## MARCHE À SUIVRE Vérifier l'assiduité/progrès des élèves

 Se rendre dans le site <u>https://public.collegeboreal.ca/drc/SitePages/accueil.aspx</u> et cliquer sur **« Connexion ».**

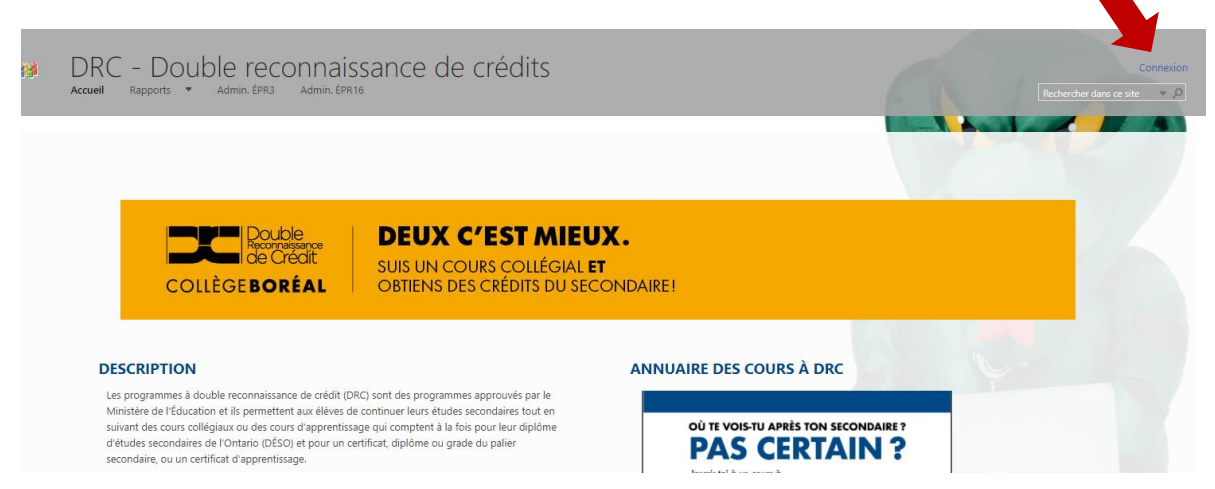

2. Entrer le nom d'utilisateur et le mot de passe du conseil scolaire. Cliquer sur **« Se connecter ».** 

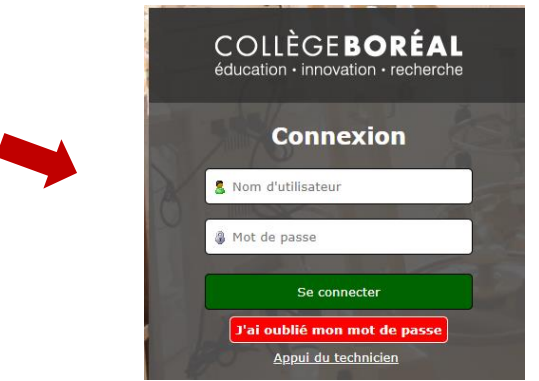

3. Choisir **« Rapport d'assiduité »** du menu déroulant de la section **« Rapports »** dans la barre d'outils en haut.

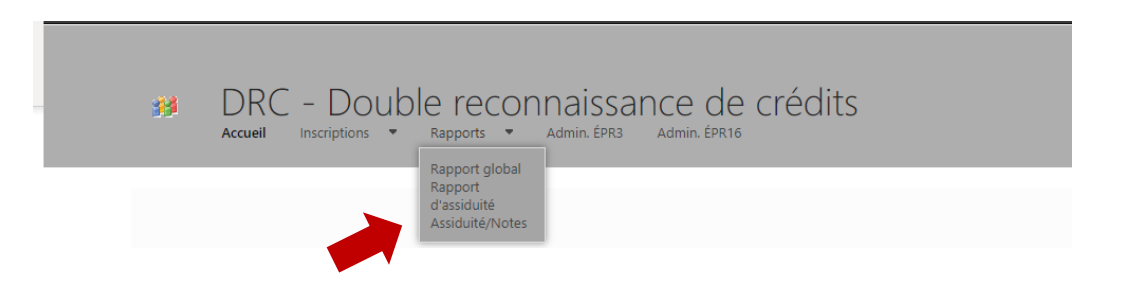

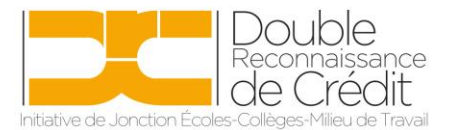

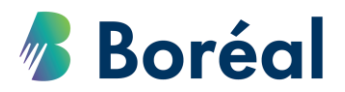

4. Attendre quelques instants, et le choix de rapport s'affichera. Choisir « Rapport d'assiduité ».

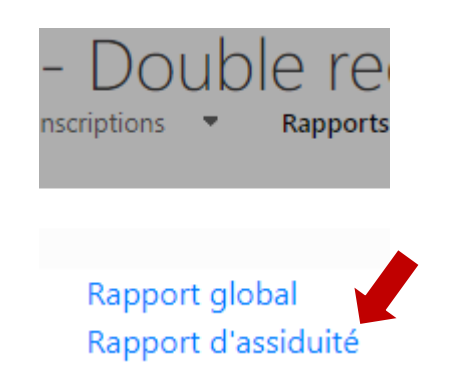

5. Attendre encore quelques instants (3 à 5 minutes), et le rapport s'affichera. Dépendamment de votre fureteur internet, le rapport apparaitra soit en bas de page, ou en haut de page, dans la liste de téléchargements. Cliquer sur le rapport.

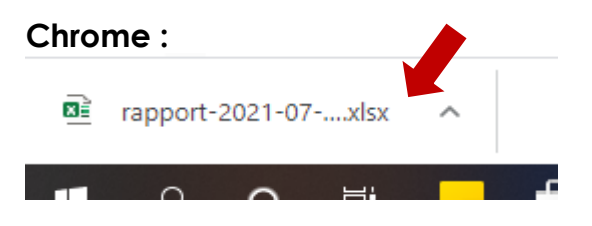

## Internet Explorer :

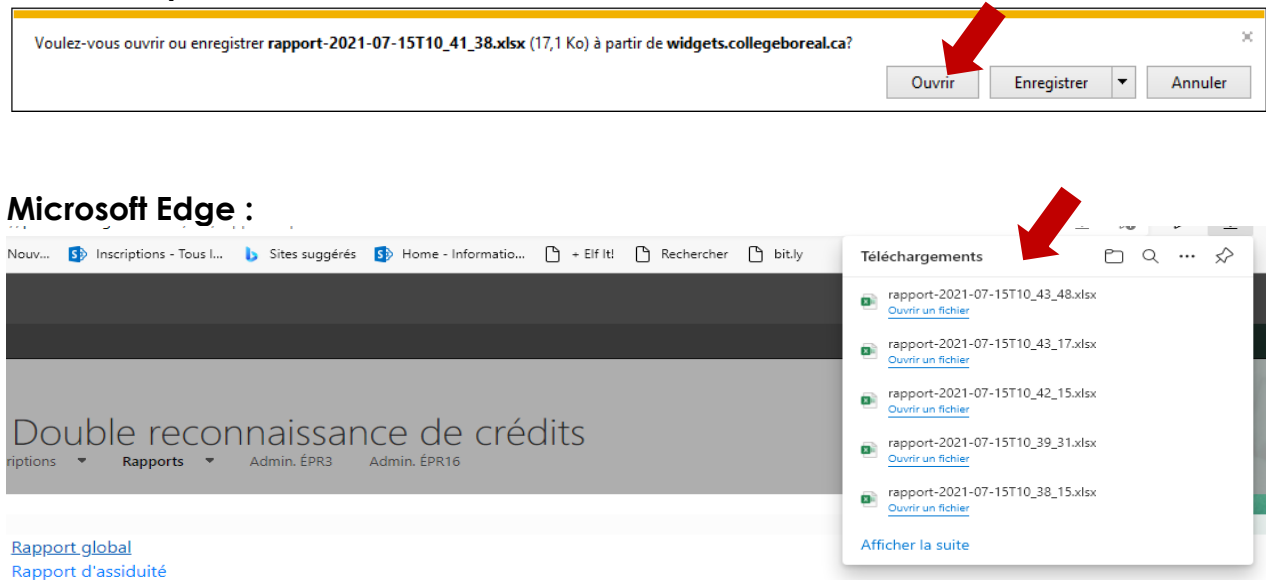

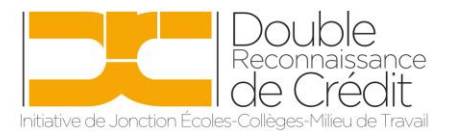

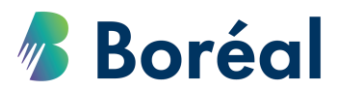

6. Celui-ci ouvrira en format Excel. Vous remarquerez qu'il y a un onglet par cours.

| Code : MML1000, section 3                              |               |   | Dates : 04 sept. 2019 au 11 déc. 2019 |        |            |   |            |   |            |   |
|--------------------------------------------------------|---------------|---|---------------------------------------|--------|------------|---|------------|---|------------|---|
|                                                        |               |   | Site : Appr                           | llette |            |   |            |   |            |   |
| Moteurs 1 - Pré-apprentissage - Sudbury - Automne 2019 |               |   |                                       |        |            |   |            |   |            |   |
| Numéro d'identité 💌                                    | Nom           | Ŧ | 2019-09-04                            | Ŧ      | 2019-09-05 | Ŧ | 2019-09-06 | Ŧ | 2019-09-09 | - |
| xxxxxxxx                                               | D. Beauvais   |   | Présent                               |        | Présent    |   | Présent    |   | Présent    |   |
| xxxxxxxx                                               | L. St-Germain |   | Présent                               |        | Présent    |   | Présent    |   | Présent    |   |
| xxxxxxxx                                               | W. Sauvé      |   | Présent                               |        | Présent    |   | Présent    |   | Présent    |   |
| xxxxxxxx                                               | F. Langlois   |   | Présent                               |        | Présent    |   | Présent    |   | Présent    |   |
| xxxxxxxx                                               | N. Lamontagne |   | Présent                               |        | Présent    |   | Présent    |   | Présent    |   |
|                                                        | K. Caron      |   | Présent                               |        | Présent    |   | Présent    |   | Présent    |   |

| 3 |                 |         |                 |           |                |               |              |                   |       |        |
|---|-----------------|---------|-----------------|-----------|----------------|---------------|--------------|-------------------|-------|--------|
| 4 |                 |         |                 |           |                |               |              |                   |       |        |
|   | Maquillage TI · | - A19 M | oteurs 1 SU - / | A19 PDE n | iveau 1 NI-A19 | Psycho positi | ve TI-H20 So | oins main SU-IN - | A19 S | oudage |
|   |                 |         |                 |           |                |               |              |                   |       |        |